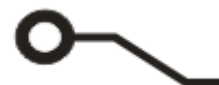

- **CPRONICS** Electronics equipment-Process engineering

## **CircuitCAM7**

ガーバーデータを DXF データに変換

塗りつぶしデータ・フラッシュデータ・輪郭データ

## ポリゴン化、自動処理について

この手順書では、最新版 <u>CircuitCAM</u>7 を使用してガーバーデータを DXF データへ変換 する時に役立つ機能をご紹介します。

ガーバーデータを DXF データに変換、または DXF データをガーバーデータへ変換を行 うと、結果があまり望ましい結果にならないことがあります。変換後の DXF ファイルの サイズが大きすぎて処理に時間がかかる、また円の輪郭の崩れなどデータが破損してい る場合があります。

最新版の CircuitCAM7 では、変換後のデータサイズが縮小する編集機能や、余分なデー タを取り除く機能等があります。以下は、CircuitCAM7 の基本操作を習得していること を前提に記載しています。

内容

| 1.データをポリゴンに変換          | 2 |
|------------------------|---|
| 2.塗りつぶしデータをフラッシュデータへ変換 | 3 |
| 3.センターラインへ変換           | 6 |
| 4.アウトラインデータへ変換         | 7 |
| 5.DXF データエクスポート        | 8 |

1.データをポリゴンに変換

最も一般的な変換は、すべてのデータをポリゴンに変換します。

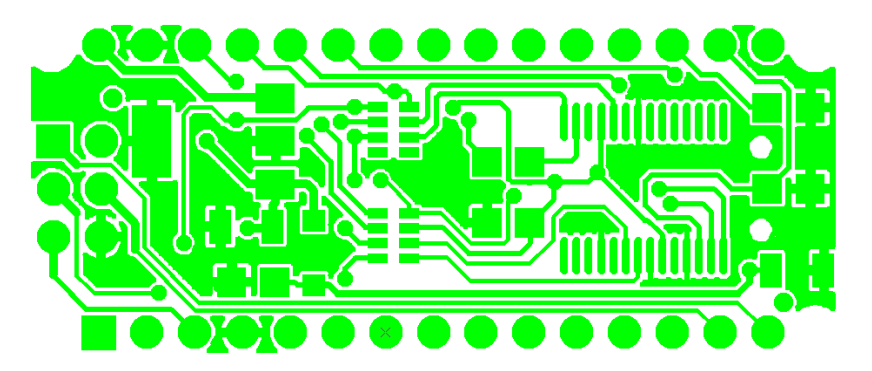

データをアウトラインで表示させるとパッドとトラックで構成され、ベタパターンは1つのDコード で埋められていることは分かります。

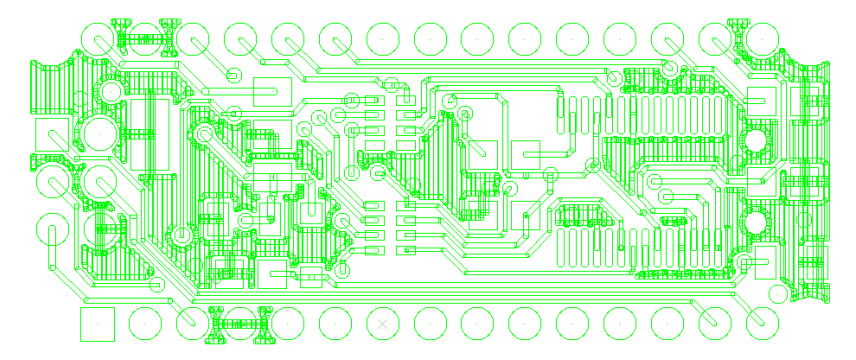

データをポリゴンに変換するには、以下の手順で行います。

- 1. データをすべて選択します。[CTRL]+[A]
- 2. メニュー【修正・変更】から【オペレーション設定・結合】を選択します。

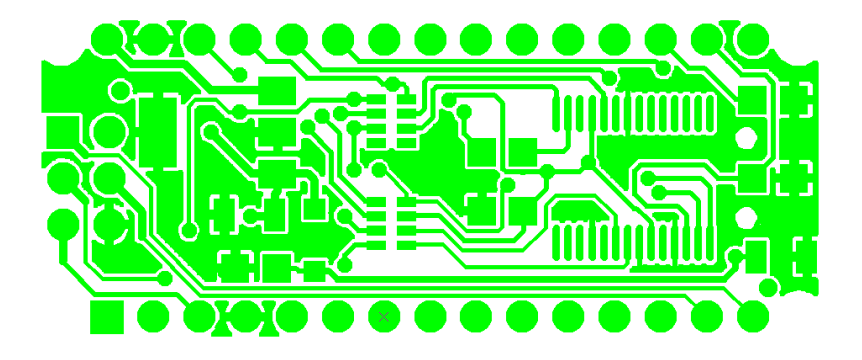

アウトライン表示でさせるとすべてのデータがポリゴンに変換されました。パッドとトラックは無くなりました。

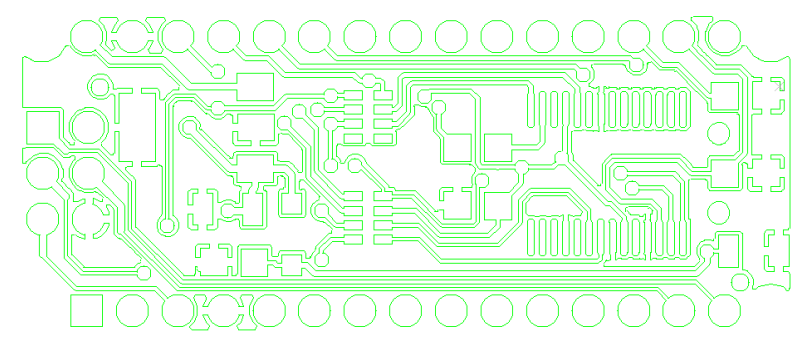

2.塗りつぶしデータをフラッシュデータへ変換

塗りつぶされたデータは、フラッシュデータへ変換します。

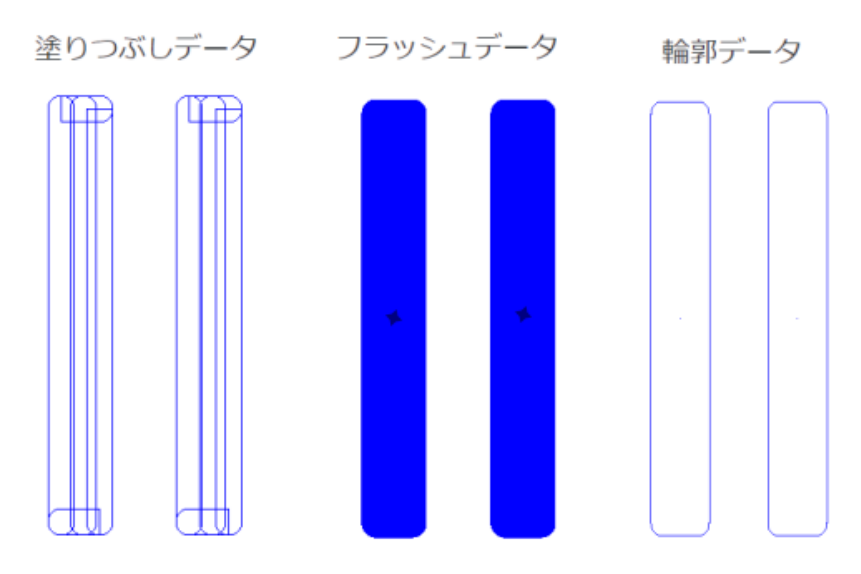

例えば下のデータでは、指定された D コード(D11、矢印箇所)で埋められています。

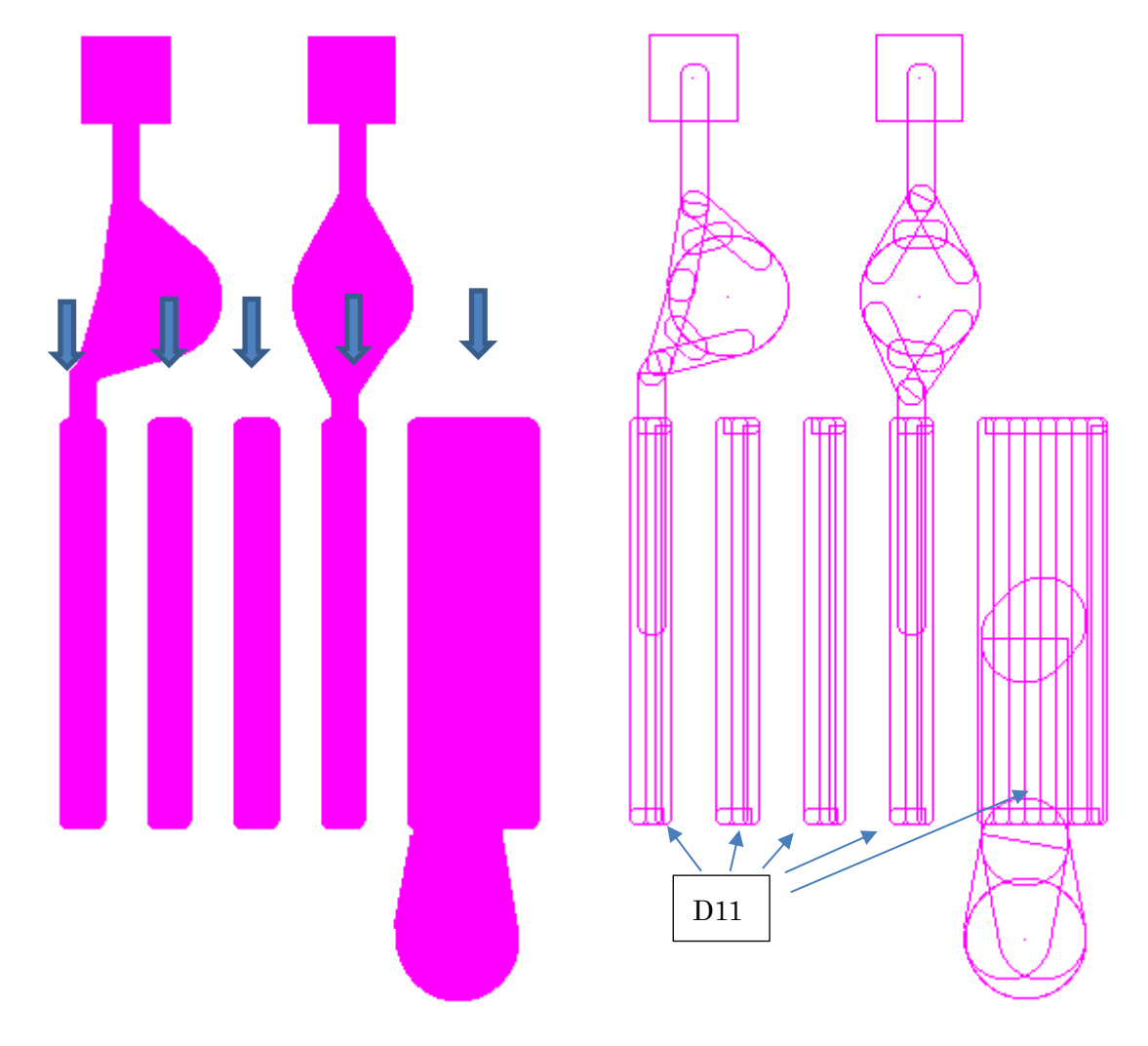

上記の D11 で作成された箇所をフラッシュデータへ変換する場合は、以下の手順で行います。

1. [Tools]タブをクリックし、使用しているアパーチャリストを開き、D コード(D11)を選択して右 クリックします。

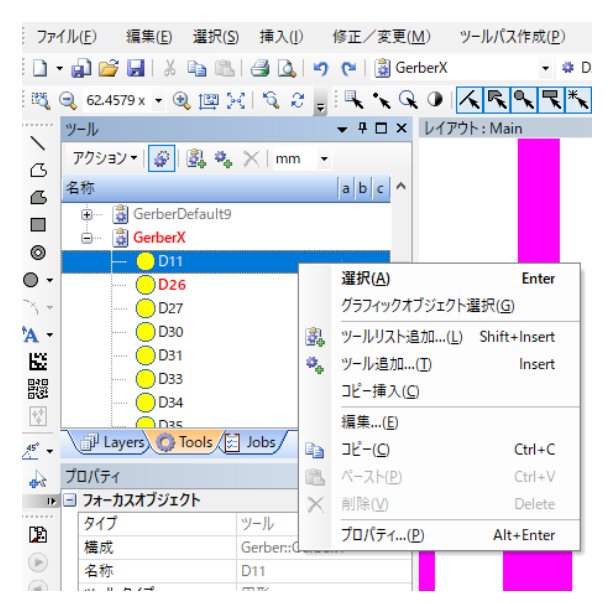

- 右クリックメニューにあるグラフィックオブジェクト選択を選択します。
  メイン画面で選択した D コードが選択されます。
- データが選択された状態で、メニュー【修正/変更】から【フラッシュへ変換・最適化】を選択します。塗りつぶしされたパッドが新規で作成されたアパーチャに変換されます。変換は標準のアパーチャへ変換が可能な場合は標準のアパーチャに変換され、そうでない場合はタイプがスペシャルのアパーチャへ変換されます。

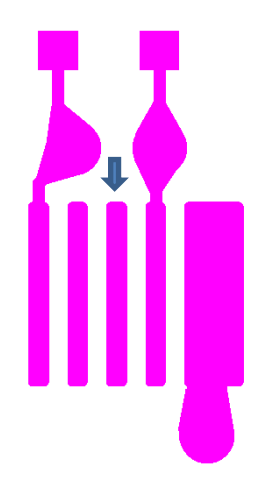

4. 変換され新しく作成されたデータを選択します。選択すると画面上ツールバーには選択したデー タのアパーチャリストと D コードが表示されます。この場合 D コードは D155 です。

| 🔒 GerberX 🔹 | 🏶 D155 | 🖕 🗊 💷 TEST | • |
|-------------|--------|------------|---|
|             |        | _          |   |

5. ツールバーD155の上で右クリックすると、アパーチャ/ツールプロパティダイアログが開きま す。

| 漆 アパーチ                | ャ/ツールプロパき | ₹1                |                     | ×      |
|-----------------------|-----------|-------------------|---------------------|--------|
| 名称 <mark>(N)</mark> : | D155      |                   |                     |        |
| 75%92                 | 変形(ドロー    | その他               | \                   |        |
| タイプロ: 丸めた長方形 、        |           |                   |                     | $\sim$ |
| IEC <u>6</u> 118      | 2:        |                   |                     | $\sim$ |
| <u>a</u> :            | 0.25 mm   | <u>f</u> :        | 0 mm                |        |
| <u>b</u> :            | 2.35 mm   | <u>a</u> :        | 0 mm                |        |
| ⊆:                    | 0.05 mm   | <u>h</u> :        | 0 mm                |        |
| <u>d</u> :            | 0 mm      | 11                | 0 mm                |        |
| <u>e</u> :            | 0 mm      | i:                | 0 mm                |        |
| プレビュー                 |           |                   |                     |        |
| c<br>b                | a<br>+    | a=步<br>b=竹<br>c=斗 | €C<br>冨<br>兰径<br>編集 |        |
|                       | ОК        | **                | ャンセル                |        |

タイプから丸めた長方形が使用され、変換後に標準のアパーチャへ変換されていることが確認できま す。必要に応じてパラメータを調整することができます。

アルゴリズムは、環境設定の計算パラメータの設定によって行われています。

メニュー【設定】から【環境設定】

ドキュメント関連、計算パラメータを選択します。

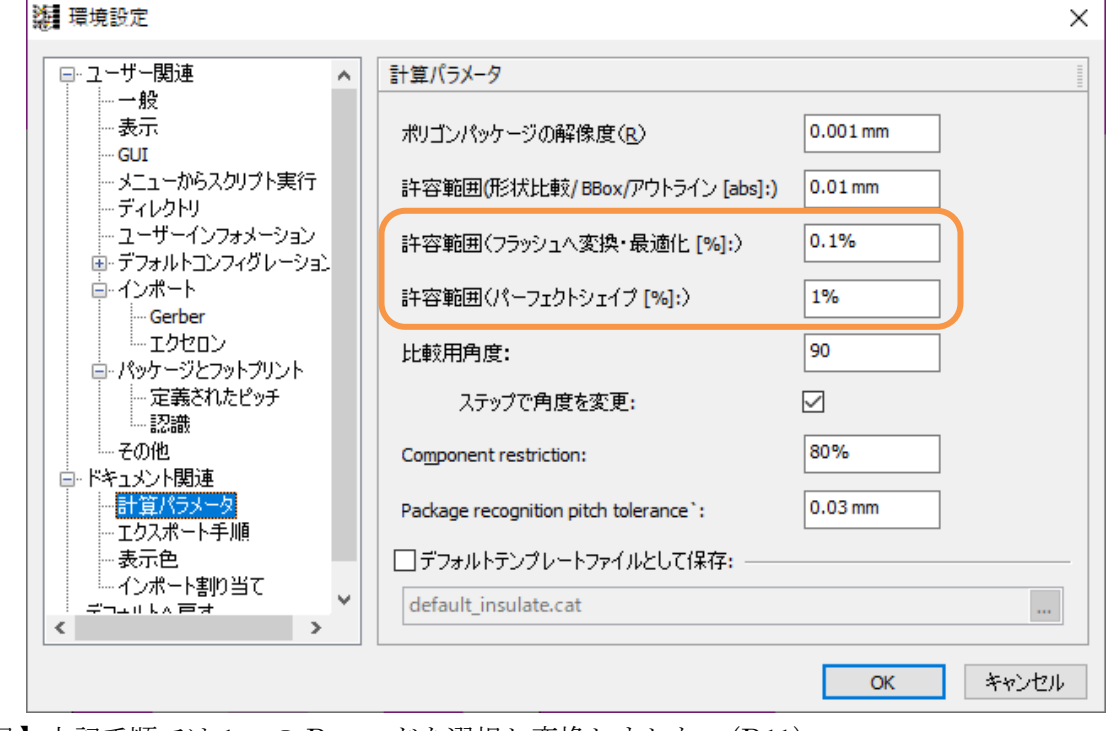

【補足】上記手順では1つのDコードを選択し変換しました。(D11)

複数の D コードを選択して変換する場合は、プラス選択モード を オンにしてから、D コードを選択し、右クリックメニューからグラフィックオブジェクト選択を選択 し変換します。 3.センターラインへ変換

一部のアプリケーションでは、データ全体または一部を中心線に変換する必要があります。 以下の手順で行います。

1. 選択ツールを使用して、変換するデータを選択します。

2. 選択状態のまま、画面上ツールバーアパーツールから、(アパーチャなし)を選択します。

| 🗿 GerberX | 🏶 (アパーチャなし) | <br>DUMMYDATA | • |
|-----------|-------------|---------------|---|
|           |             |               |   |

結果は次の様になります。選択したデータのみが中心線に変換されます。

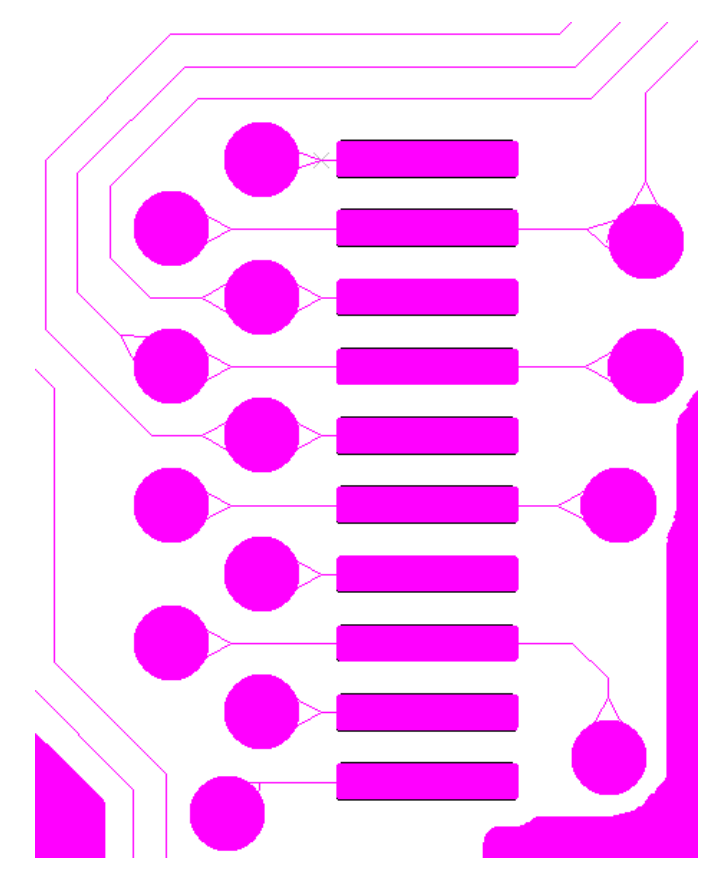

4.アウトラインデータへ変換

1. 選択ツール を使用して、アウトラインに変換するデータを選択します。 全選択する場合は[Ctrl] + [A]を使用します。

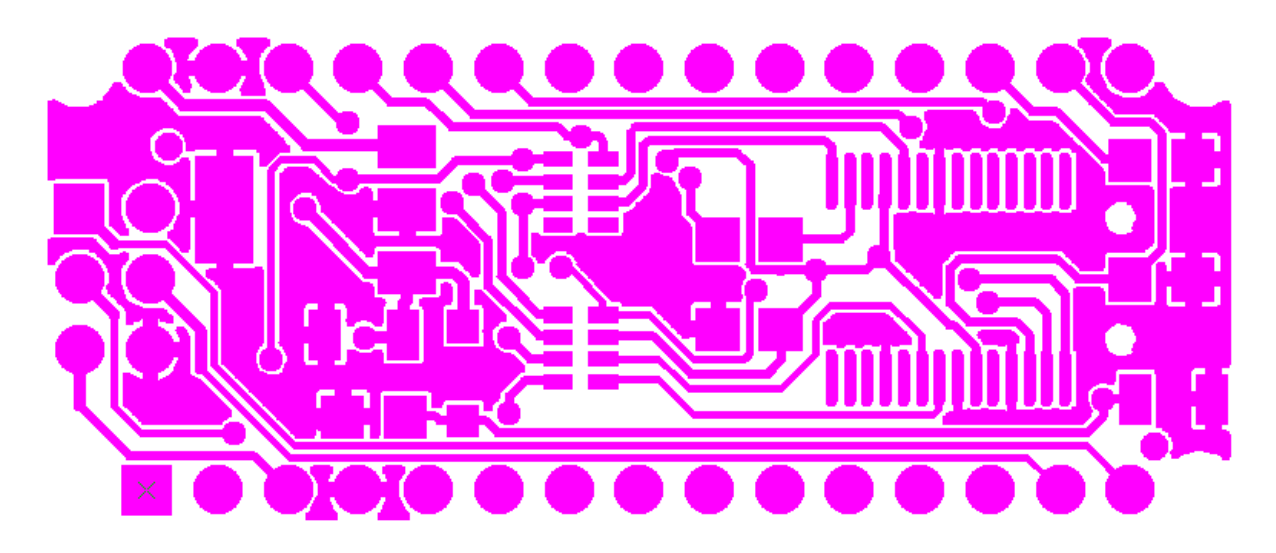

2. データが選択状態のまま、メニュー【修正/変更】から【外形線に変換】を選択します。 外形線へ変換されます。

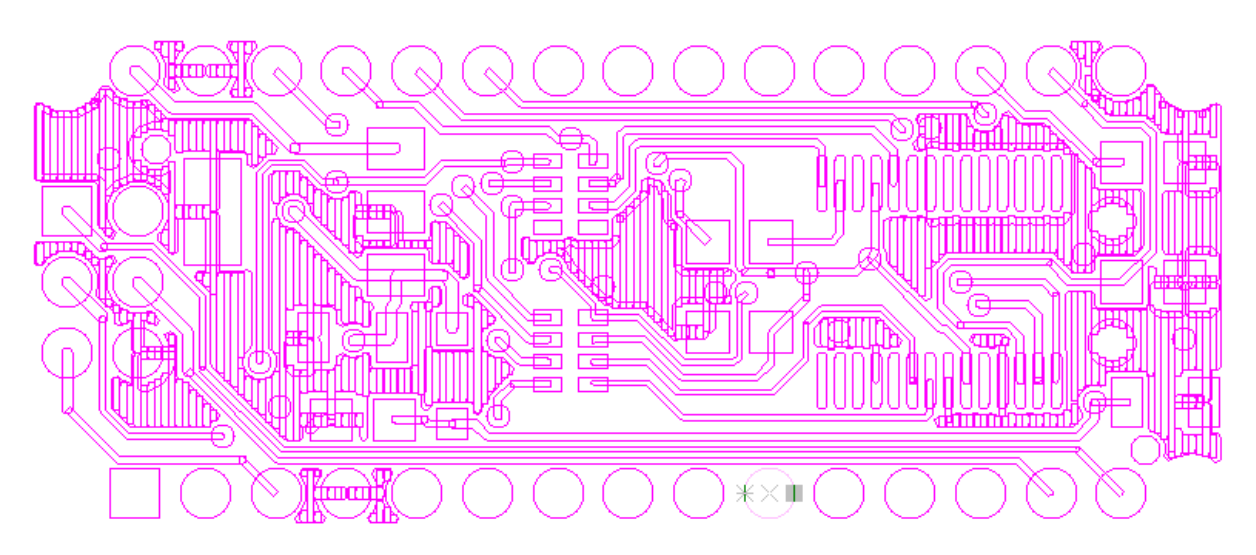

## 5.DXF データエクスポート

DXF データをエクスポートする前に、デフォルトエクスポートジョブに正しい設定があることを確認 してください。

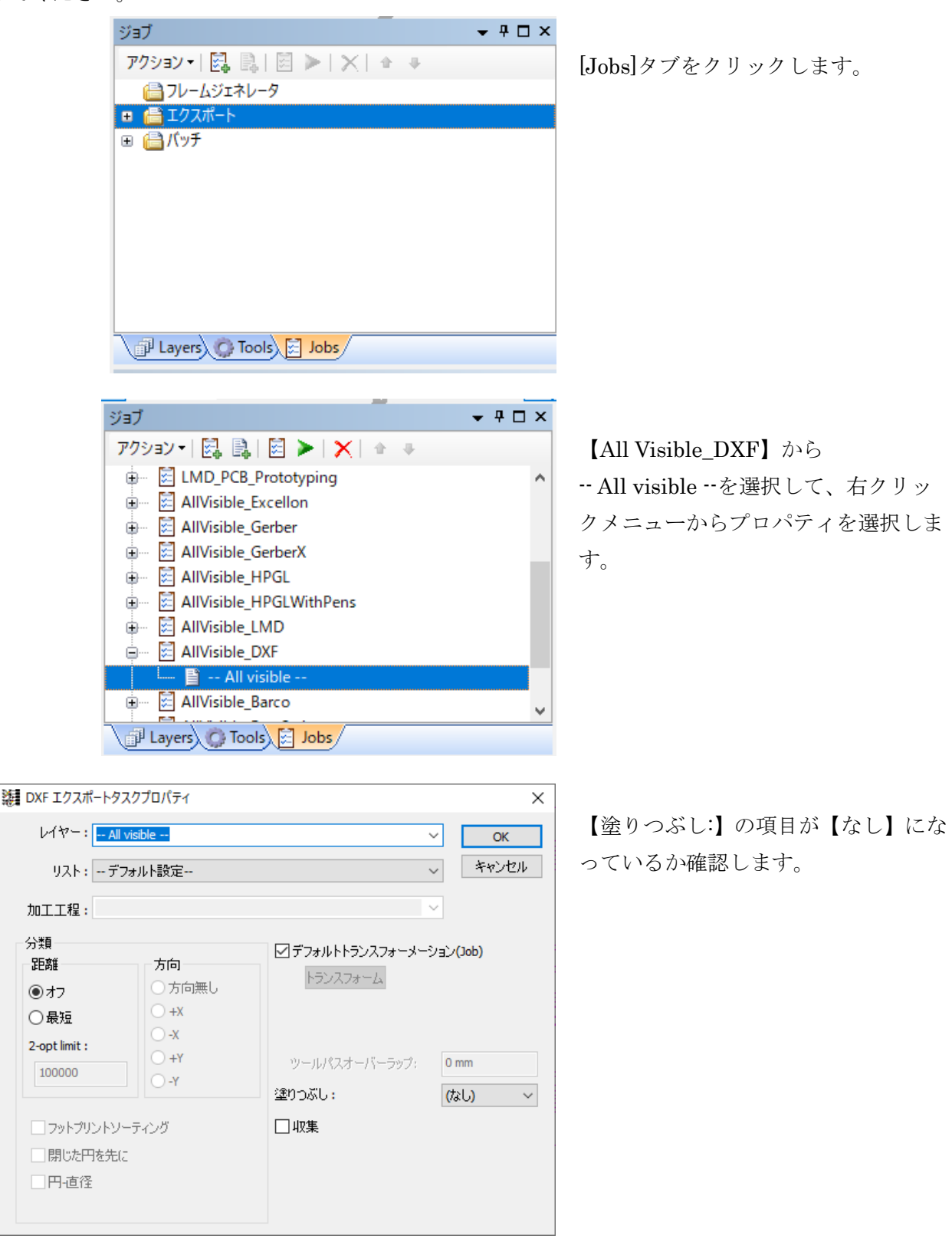

DXF データのエクスポートはメニュー【ファイル】から【エクスポート】【DXF・AllVisible\_DXF】 を選択します。DXF データがエクスポートされます。